# Stöd Viby Basket samtidigt som du handlar på ICA Nära Norrviken

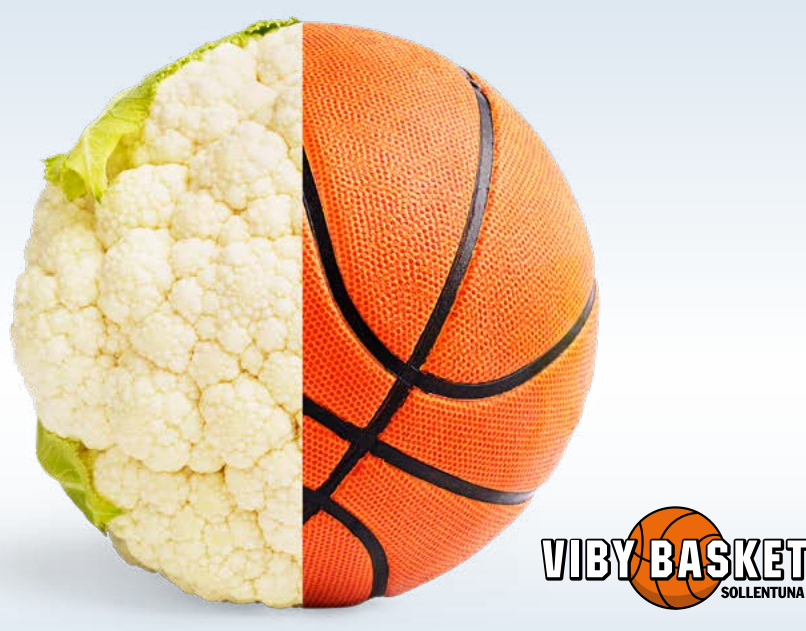

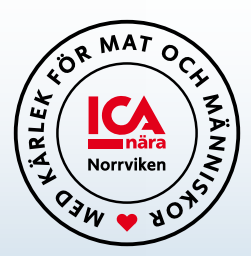

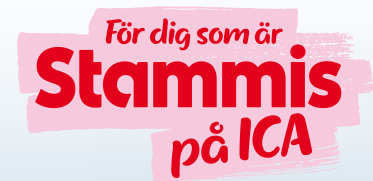

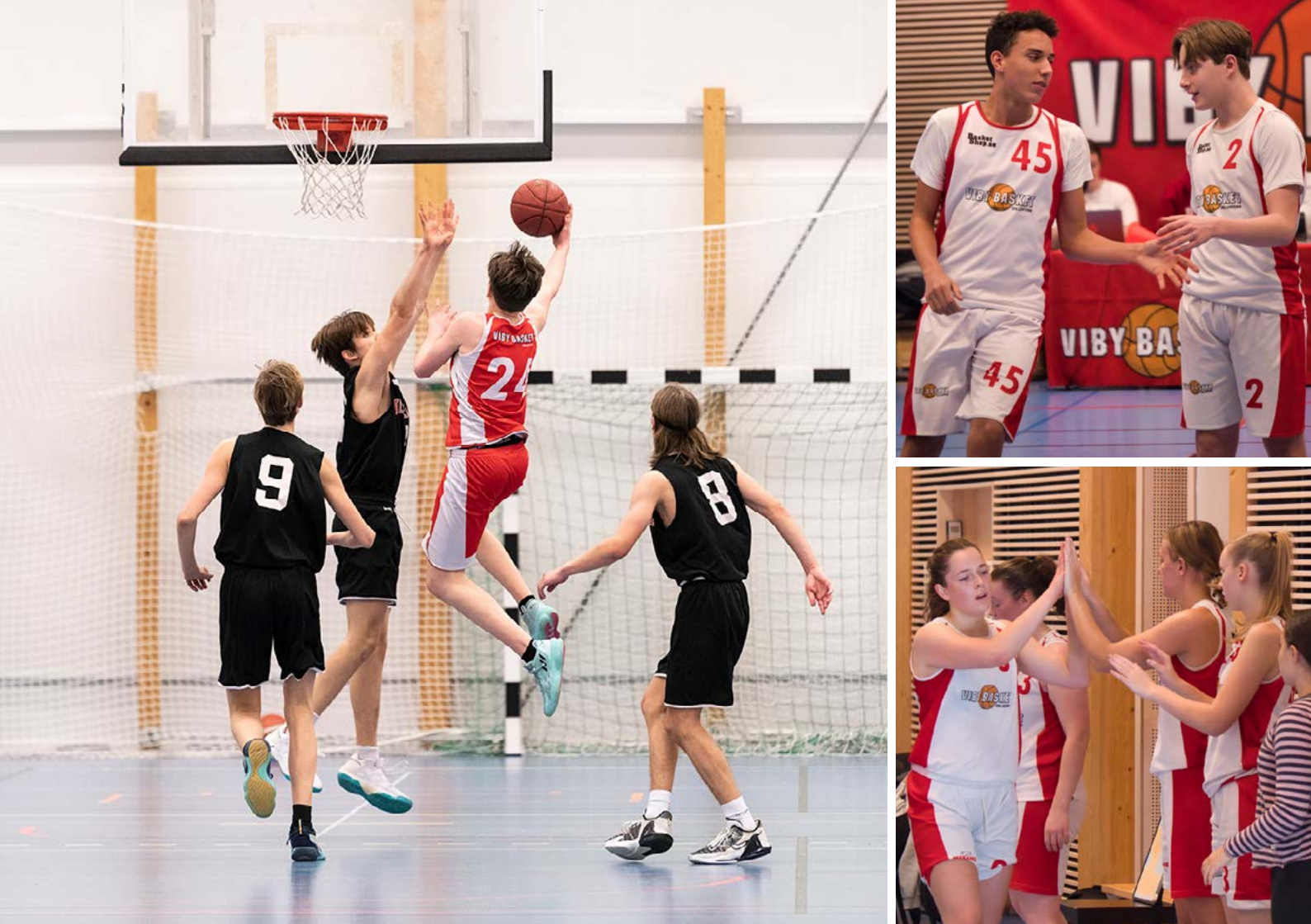

## Handla på hemmaplan – handla på ICA Nära Norrviken

### Enklare kan det inte bli.

Vi kallar det "köpbaserad sponsring". Det innebär att av alla köp som föreningens medlemmar gör i butiken, går 2% tillbaka till Viby Basket.

Allt som behövs är att du har en digital kupong och identifierar dig som stammis vid varje köp. Självklart samlar du egna stammispoäng som vanligt.

Smart eller hur?

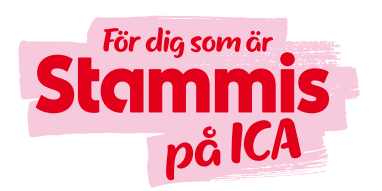

## Så här fungerar det!

- ICA Nära Norrviken och vår förening inleder ett samarbete om köpbaserad sponsring.
- Butiken förser vår förening med en digital kupong som laddas ner av medlemmarna.
- Kupongen visas i kassan samtidigt som du identifierar dig som stammis.
  Vid självscanning behöver du kontakta personal vid utcheckningen.
- Den digitala kupongen har en streckkod som gör att köpet kopplas till vår förening.
- 2%\* av beloppet som du handlar för går tillbaka till vår förening.

Välkommen in i butiken önskar ICA Nära Norrviken och Viby Basket.

# Så här fungerar det!

Du kan välja mellan digital kupong med streckkod eller en nyckelbricka med streckkod.

#### Digital kupong

Genom att skapa en genväg till kupongsidan i din mobils webbläsare har du alltid den digitala kupongen ett klick bort!

#### Skapa en genväg i telefonen till kupongsidan så här:

#### Steg 1

Skriv in https://sponsring.ica.se/viby-basketbollklubb

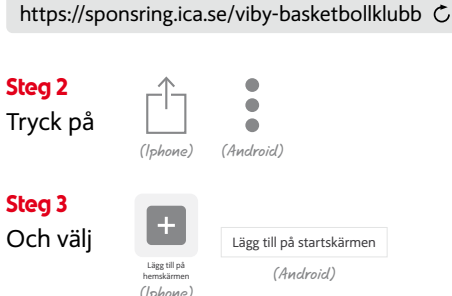

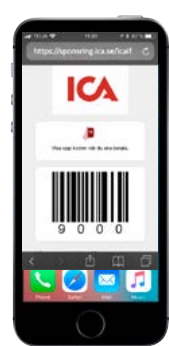

#### Steg 4

Döp genvägen och tryck på "Lägg till". Klart! Nu finns kupongsidan som genväg/"app" på hemskärmen

### Nyckelbricka

- ICA Nära Norrviken och vår förening inleder ett samarbete om köpbaserad sponsring.
- ICA-butiken förser föreningen med nyckelbrickor som delas ut till medlemmarna.
- I butiken visas nyckelbrickan upp i kassan samtidigt du identifierar dig som stammis. Vid självscanning behöver du kontakta personal vid utcheckningen.
- Nyckelbrickan har en streckkod som gör att köpet kopplas till vår förening.
- 2%\* av beloppet som du handlar för går tillbaka till vår förening.